## Adding PT/INR Order and Documenting PT/INR Results

First you want to add the order to the chart. In remote click on "Care Plan." You then click on "Apply Template."

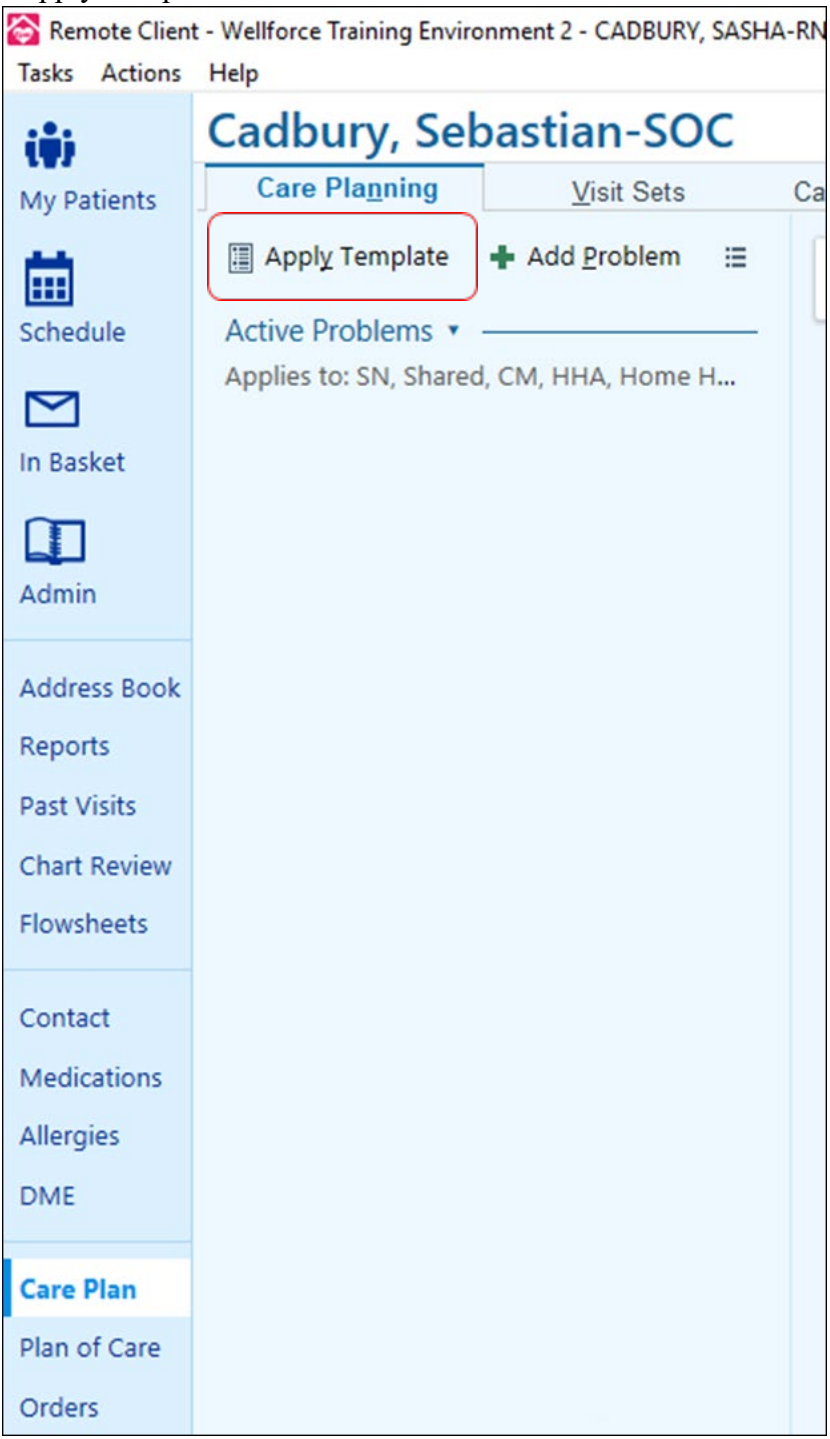

| 11 🛜 Care Plan Template                            |
|----------------------------------------------------|
| Template: SKILLED NURSING                          |
| Care Plan Problems                                 |
| Problem                                            |
| Edema ()                                           |
| Goal: Patient's edema is decreased or stabilized ( |
| Intervention: Assess Edema ()                      |
| Intervention: Instruct Edema ()                    |
| Intervention: Manage Edema 🕡                       |
| Home Diuretic Protocol ()                          |
| Goal: Home Diuretic Protocol (                     |
| Intervention: Basic Order ()                       |
| Intervention: Diuretic Day 1 (                     |
| Intervention: Diuretic Day 2 🕡                     |
| Intervention: Diuretic Day 3 (                     |
| Intervention: Diuretic Day 4 (                     |
| Home Safety Deficit (                              |
| Goal: Patient remains safe and free from harm (    |
| Vintenvention: Safety Deficit (1)                  |

Most clinicians are picking the "Skilled Nursing" template.

When you scroll down you will see "Specimen Sample." Click on Specimen Sample and check the appropriate choice circled below. If they have already added the nursing template, they just need to go back in and click on "Specimen Sample."

| PleurX Management (                                   |  |  |  |  |  |
|-------------------------------------------------------|--|--|--|--|--|
| Goal: PleurX Drain (                                  |  |  |  |  |  |
| Intervention: PluerX Drain (                          |  |  |  |  |  |
| Goal: PleurX Pain/Physical Discomfort (               |  |  |  |  |  |
| ✓ Intervention: PleurX Assess Infection ()            |  |  |  |  |  |
| Specimen Sample (                                     |  |  |  |  |  |
| Goal: Lab/specimen will be collected as ordered (     |  |  |  |  |  |
| Intervention: Assess/Instruct Specimen Collection (j) |  |  |  |  |  |
| Intervention: Lab Draw ()                             |  |  |  |  |  |
| Intervention: SN/PT TO OBTAIN PT/INR DRAW (           |  |  |  |  |  |

This will create the problem, but they will still need to "Add Intervention."

| Specimen Sample<br>5/10/2022 LPN, PT, SN<br>● Assist or instruct {HH patient/caregiver:109132} on specimen collection.                                                                                                    |
|----------------------------------------------------------------------------------------------------|
| Goals<br>+ Add Goal                                                                                                    |
| Lab/specimen will be collected as ordered         + Add Intervention       ★ Delete         5/10/2022       LPN, PT, SN         ★ Add Intervention       ★ Delete         Skilled nurse to perform lab draw or specimen collection as ordered.              Interventions       + Add Problem Intervention |

Once they click on "Add Intervention" they then want to search "PT/INR."

| Lab/specimen<br>5/10/2022 LPN, 1<br>Skilled nurse to pe | will be collected as ordered<br>PT, SN<br>form lab draw or specimen collection as | ordered.                                                     |                                                                                        |   |
|---------------------------------------------------------|-----------------------------------------------------------------------------------|--------------------------------------------------------------|----------------------------------------------------------------------------------------|---|
| Add a New Int                                           | ervention                                                                         |                                                              | 9                                                                                      | ٩ |
| Start 5/10/2022                                         | End Frequency<br>ⓐ ☐ Each Visit ♪<br>☐ ☐ ← → ➡ ☐                                  | Visits<br>1 0 5<br>2 0 E<br>3 0 E<br>4 0 E<br>5 0 E<br>6 0 E | Select Intervention Type Record      trinr      Intervention Type      HHF PT/INR DRAW |   |

The search will find "HHF PT/INR Draw." They can then enter any information and then click accept.

| Lab/specimen will be collected as ordered<br>5/10/2022 LPN, PT, SN<br>Skilled nurse to perform lab draw or specimen collection as | ordered.                                                                                                    |               |
|----------------------------------------------------------------------------------------------------|----------------------------------------------------------------------------------------------------|---------------|
| Add a New Intervention                                                                                                    |                                                                                                    |               |
| Intervention                                                                                                    |                                                                                                    |               |
| HHF PT/INR DRAW                                                                                                    | Q                                                                                                    |               |
| Start End Frequency                                                                                                    | Visits                                                                                                    |               |
| 5/10/2022     □     □     Each Visit     □       Description     □     □     □     □       □     □     □     □     □              | 1       ✓       5/10/2022 (Open): SN OASIS START OF CARE         2       ✓       Encounter not created         3/✓       Encounter not created         4/✓       Encounter not created         5/✓       Encounter not created         6/✓       Encounter not created         6/✓       Encounter not created         ✓       Show description on Plan of Care |               |
| PT/INR via coaguchek on 5/12/22.                                                                                                  |                                                                                                    | Accept Cancel |

The order will then appear in the care plan (see below).

| Specimen Sample 🖉                                                       |                             |
|-------------------------------------------------------------------------|-----------------------------|
| 5/10/2022 LPN, PT, SN                                                   |                             |
| Assist or instruct {HH patient/caregiver:109132} on specimen collection | n.                          |
| Goals                                                                   |                             |
| 🕈 Add Goal                                                              |                             |
| Lab/specimen will be collected as ordered 💉                             | + Add Intervention X Delete |
| 5/10/2022 LPN, PT, SN                                                   |                             |
| Skilled nurse to perform lab draw or specimen collection as ordered.    |                             |
| nterventions                                                            |                             |
| Add Problem Intervention                                                |                             |
| SN/PT TO OBTAIN PT/INR DRAW 💉                                           | × Remove Order × Delete     |
|                                                                         |                             |
| 5/10/2022 Each Visit 💿                                                  |                             |

The staff then need to add a form to document the results.

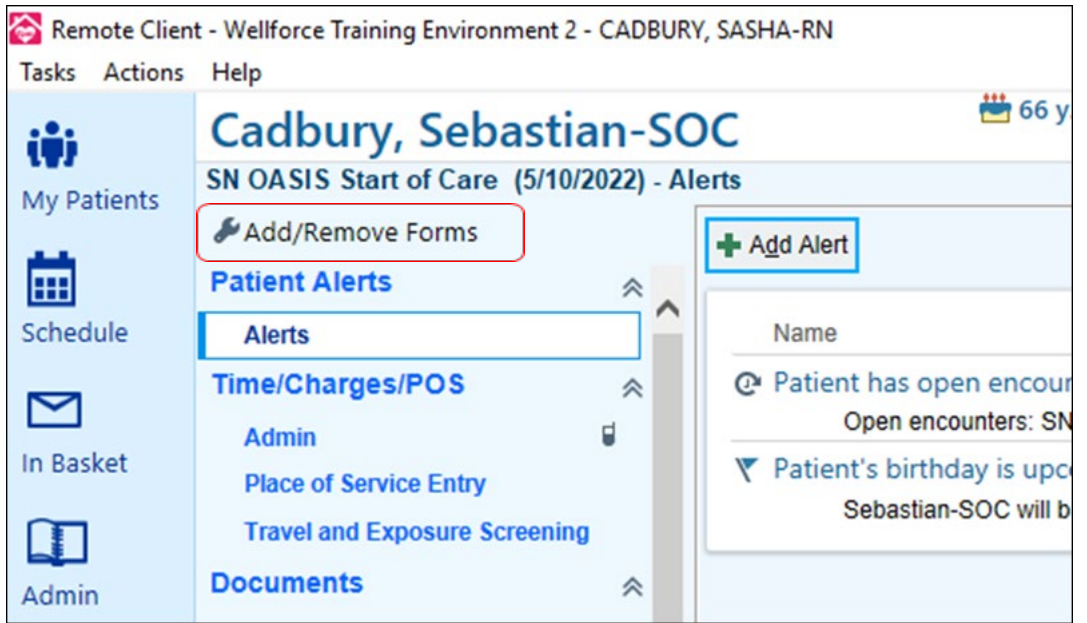

There is a form "Point of Care Tests" to choose.

| Geriatric Depression Scale  | Yes |
|-----------------------------|-----|
| Income and Financial Assets | Yes |
| Mobility                    | Yes |
| Point of Care Tests         | Yes |
| Reproductive                | Yes |
| Sensorimotor Eval           | Yes |
| Wound                       | Yes |

The staff will now see "Point of Care Test Result" to click on to enter the results.

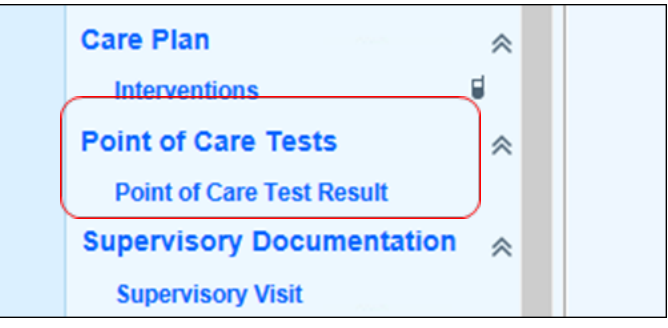

## When they click on it they will click on "New Result."

| -            |            | 5                                        |             |                       |                                  |                                  |
|--------------|------------|------------------------------------------|-------------|-----------------------|----------------------------------|----------------------------------|
| Ren          | note Clien | t - Wellforce Training Environment 2     | - CADBURY   | , SASHA-RN            |                                  |                                  |
| <b>Tasks</b> | Actions    | Help                                     |             |                       |                                  |                                  |
| (8)          |            | Cadbury, Sebasti                         | an-SC       | C                     | 👑 66 y.o. (5/11/1955)<br>MRN: 25 | Male Episode<br>5796 Secondary F |
| My Da        | ationts    | SN OASIS Start of Care (5/10)            | (2022) - Po | int of Care Test Resu | ult                              |                                  |
| wiy Pa       | stients    | Add/Remove Forms                         |             | I                     | ♣ New Result                     |                                  |
| Sched        | dule       | Psychosocial - Patient<br>Med Management | * ^         | No active Test Result | 's.                              |                                  |
|              |            | Medications M2001-M2030                  |             |                       |                                  |                                  |
| n Bas        | sket       | Med Management                           |             |                       |                                  |                                  |
|              |            | Opioid Risk Tool                         |             |                       |                                  |                                  |

## They then click on the test and accept.

|                           |  | Q. |
|---------------------------|--|----|
| Procedure                 |  |    |
| HH POCT GLUCOSE           |  |    |
| HH POCT PROTHROMBIN - INR |  |    |
| POCT INR                  |  |    |
|                           |  |    |
|                           |  |    |
|                           |  |    |
|                           |  |    |

## They can then enter the results in the chart and accept.

| Here 66 y.o. (5/11/1955) Male Episode SOC                                                                                                    | Current Cert Period                                                                                                    | Encounter Cert Period                                                                                                    | Patient FYIs                                                                                                    | Infection                                                                                                    | Episode Type                                                                                                    | Code Status                                                                                                    |                                                                                                    |
|----------------------------------------------------------------------------------------------------|----------------------------------------------------------------------------------------------------|----------------------------------------------------------------------------------------------------|----------------------------------------------------------------------------------------------------|----------------------------------------------------------------------------------------------------|----------------------------------------------------------------------------------------------------|----------------------------------------------------------------------------------------------------|----------------------------------------------------------------------------------------------------|
| ult                                                                                                    | 5/10/22 - 1/6/22                                                                                                    | 5/10/22 - 7/6/22                                                                                                    |                                                                                                    | Negative                                                                                                    | Home Health                                                                                                    | Cadbury, Sasha-Rn, RN                                                                                                    | Restore                                                                                                    |
| ♣ Ne <u>w</u> Result                                                                                                    |                                                                                                    |                                                                                                    |                                                                                                    |                                                                                                    |                                                                                                    |                                                                                                    |                                                                                                    |
| TPOTHROMBIN - INR Result  Collection time: Collection time: Collection ti | Result time:<br>05-29 PM                                                                                                    |                                                                                                    |                                                                                                    |                                                                                                    |                                                                                                    |                                                                                                    |                                                                                                    |
| Reference Range(s):<br>No reference ranges configured.<br>Comment:<br>Ids<br>Reference Range(s):                                                                                                    |                                                                                                    |                                                                                                    |                                                                                                    |                                                                                                    |                                                                                                    |                                                                                                    |                                                                                                    |
| No reference ranges configured.                                                                                                    |                                                                                                    |                                                                                                    |                                                                                                    |                                                                                                    |                                                                                                    | ✓ Accept X Qa                                                                                                    | incel                                                                                                    |
|                                                                                                    | Soc MRN: 25396 Secondary Pr  MRN: 25396 Secondary Pr  We Result  PROTHROMBIN - INIR Result  Collection time:  Result date:  Collection time:  Result date:  Comment:  Reference Range(s): No reference ranges configured.  Comment:  Reference Range(s): No reference ranges configured. | Image: Society of Secondary Pr       Society of Secondary Pr       Society of Secondary Pr         Image: Society of Secondary Pr       Society of Secondary Pr       Society of Secondary Pr         Image: Society of Secondary Pr       Society of Secondary Pr       Society of Secondary Pr         Image: Society of Secondary Pr       Society of Secondary Pr       Society of Secondary Pr         Image: Society of Secondary Pr       Society of Secondary Pr       Society of Secondary Pr         Image: Society of Secondary Pr       Society of Secondary Pr       Society of Secondary Pr         Image: Society of Secondary Pr       Society of Secondary Pr       Society of Secondary Pr         Image: Society of Secondary Pr       Society of Secondary Pr       Society of Secondary Pr         Image: Society of Secondary Pr       Society of Secondary Pr       Society of Secondary Pr         Image: Society of Secondary Pr       Society of Secondary Pr       Society of Secondary Pr         Image: Society of Secondary Pr       Society of Secondary Pr       Society of Secondary Pr         Image: Society of Secondary Pr       Society of Secondary Pr       Society of Secondary Pr         Image: Society of Secondary Pr       Society of Secondary Pr       Society of Secondary Pr         Image: Society of Secondary Pr | Image: Society of Control Control Co | Bit Go, (\$/11/1955) Male basice     SOC     Currett Cert Fanced     Encounter Cert Fanced     Patent Fins       MRN: 255796 Secondary Pr     \$/10/22 - 7/8/22     \$/10/22 - 7/8/22     \$/10/22 - 7/8/22       Image: Society of the secondary Pr     \$/10/22 - 7/8/22     \$/10/22 - 7/8/22       Image: Society of the secondary Pr     \$/10/22 - 7/8/22     \$/10/22 - 7/8/22       Image: Society of the secondary Pr     \$/10/22 - 7/8/22     \$/10/22 - 7/8/22       Image: Society of the secondary Pr     \$/10/2022     \$/10/22 - 7/8/22       Image: Society of the secondary Pr     \$/10/2022     \$/10/22 - 7/8/22       Image: Society of the secondary Pr     \$/10/2022     \$/10/22 - 7/8/22       Image: Society of the secondary Pr     \$/10/2022     \$/10/22 - 7/8/22       Image: Society of the secondary Pr     \$/10/2022     \$/10/22 - 7/8/22       Image: Society of the secondary Pr     \$/10/2022     \$/10/22 - 7/8/22       Image: Society of the secondary of the secondary Pr     \$/10/2022     \$/10/22 - 7/8/22       Image: Society of the secondary of the secondary of the seco | Control Carl Pared       Encourter Carl Pared       Parent Para       Patent Para       Patent Para       Patent Para       Patent Para       Patent Para       Patent Para       Negative         uit       MRN: 255796 Secondary Pr       S/10/22 - 7/8/22       S/10/22 - 7/8/22       Negative         Image: Proof Harod       For the Parad       For the Parad       For the Parad       Negative         Image: Proof Harod       For the Parad       S/10/22 - 7/8/22       Negative       Negative         Image: Proof Harod       For the Parad       Soft       Soft       Negative         Image: Proof Harod       For the Parad       Soft       Negative       Negative         Image: Proof Harod       For the Parad       For the Parad       Negative       Negative         Image: Proof Harod       For the Parad       For the Parad       Negative       Negative         Image: Proof Harod       For the Parad       For the Parad       For the Parad       Negative         Image: Proof Harod       For the Parad       For the Parad       For the Parad       Negative         Image: Proof Harod       For the Parad       For the Parad       For the Parad       Negative         Image: Proof Harod       For the Parad       For the Parad       For the Parad | Soc Current Cert Period       Encourter: Cert Period       Encourter: Cert Period       Encourter: Cert Period       Encourter: Cert Period       Encourter: Cert Period       Negative       Home Health         Image: Social Courter: Cert Period       Synthysis       Synthysis       Negative       Home Health         Image: Social Courter: Cert Period       Synthysis       Synthysis       Negative       Home Health         Image: Social Courter: Cert Period       Synthysis       Synthysis       Synthysis       Negative       Home Health         Image: Social Courter: Cert Period       Synthysis       Synthysis       Synthysis       Negative       Home Health         Image: Social Courter: Cert Period       Synthysis       Synthysis       Synthysis       Synthysis       Negative       Home Health         Image: Social Courter: Cert Period       Synthysis       Synthysis       Synthysis       Synthysis       Synthysis         Image: Social Courter: Cert Period       Synthysis       Synthysis       Synthysis       Synthysis       Synthysis       Synthysis         Image: Social Courter: Cert Period       Synthysis       Synthysis       Synthysis       Synthysis       Synthysis       Synthysis       Synthysis       Synthysis       Synthysis       Synthysis       Synthysis       Synthysis       Syn | <sup>mb</sup> 66, vo. (5/11/955) Male Issoce soc. <sup>conter</sup> Cert Perod <sup>conter</sup> Cert Perod <sup>conter</sup> Cert <sup>conter</sup> Cert Perod <sup>conter</sup> Cert Perod <sup></sup> |